# NEBRASKA

Good Life. Great Roots.

#### DEPARTMENT OF AGRICULTURE

## Instructions for Nebraska Department of Agriculture Veterinarian use of electronic Certificate of Veterinary Inspection

Supported Devices: iPad, iPhone, Android devices, and Windows 10 devices

\*\*if you are a newly accredited Veterinarian, contact our office for set up at 402-471-6865\*\*

### Initial Configuration Step #1:

Web Based: https://nda.micorp.io/smartforms/?customer=NDA

**App:** Search and download the free "Smartforms" app from the Apple iTunes Store, Google Play store or from the Windows 10 Microsoft Store. The Mi-Apps icon will look like this:

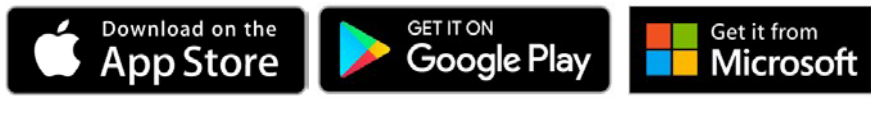

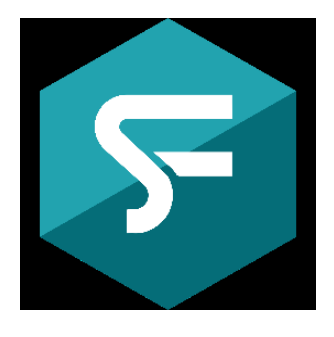

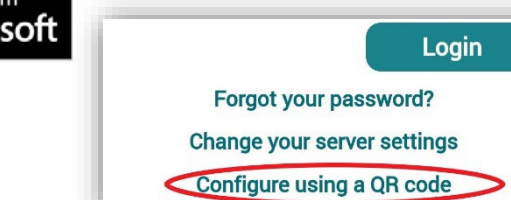

### Initial Configuration Step #2:

Once installed, open "Smartforms". Click on the link "Configure Using a QR Code".

Tap "Yes" to continue for confirmation message.

Tap "Allow" if the device requests access to the camera.

Use the device camera to scan this QR Code:

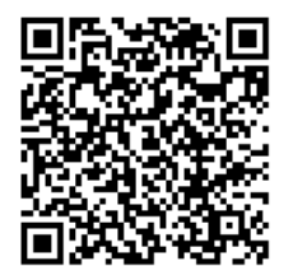

*Optionally*, tap "Change Your Server Settings Here" and update the settings:

- Hostname: nda.micorp.io
- Port: 443 & Use SSL
- URL Prefix: MFS
- Customer Name: NDA

Tap < **Back** to return to the Welcome login screen

### Initial Configuration Step #3:

Once the QR Code is taken by Mi-Apps, the "Welcome" Sign-In screen will appear with the "**vet**" user and password "**pass**" prefilled. tap "Sign In".

| Type <b>pass</b><br>here | Ideagen <sup>9</sup><br>Smartforms |
|--------------------------|------------------------------------|
|                          | Username<br>vet                    |
|                          | (*)                                |
|                          | Login                              |
|                          | Format your passoured?             |

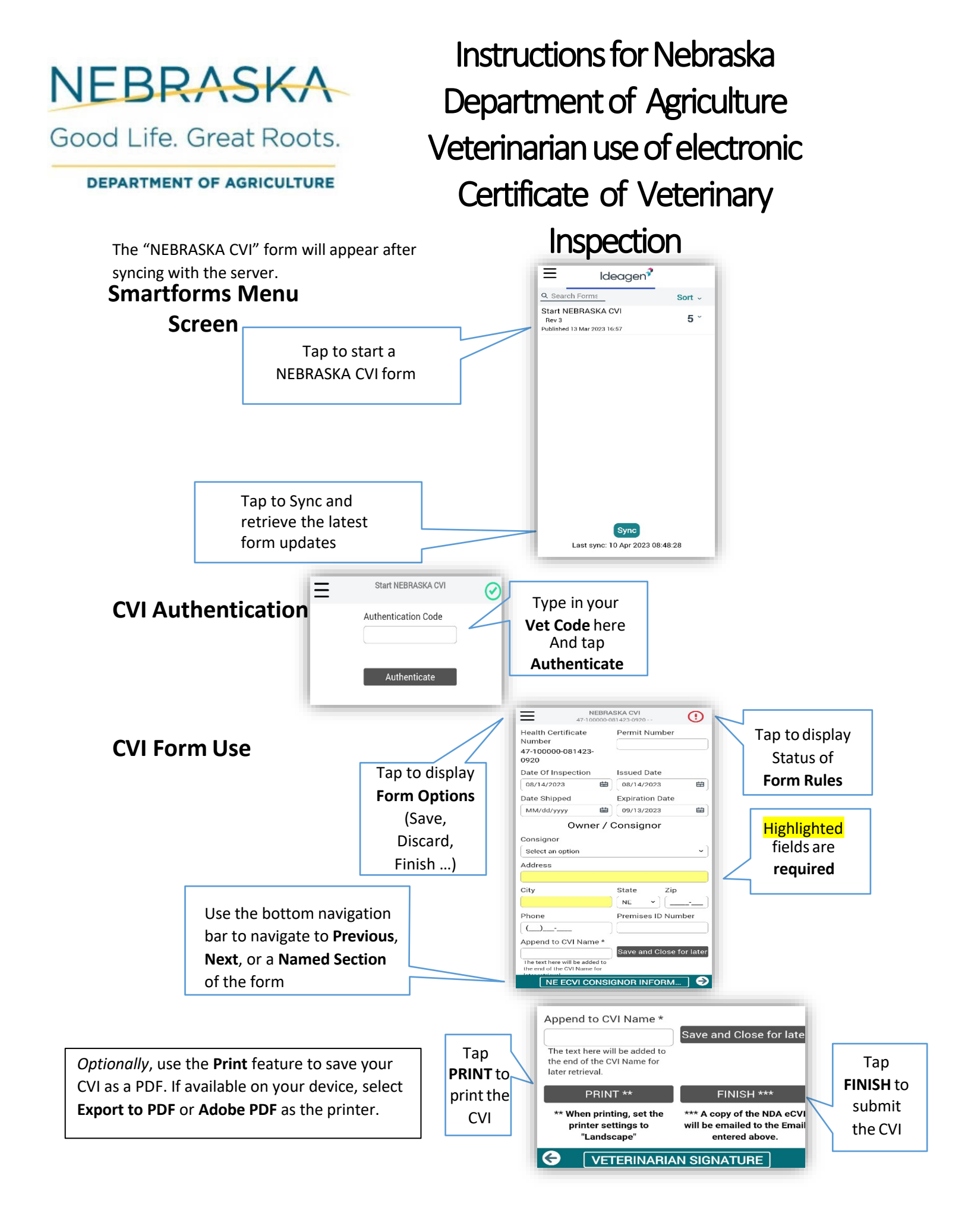